## Introduction

In the pursuit for small form factor, flexibility and functionality comes **Seeeduino Mega** – derived from <u>Arduino Mega</u> it harnesses the power of ATmega1280 to spice up your project building experience.

Model:ARD121D2P

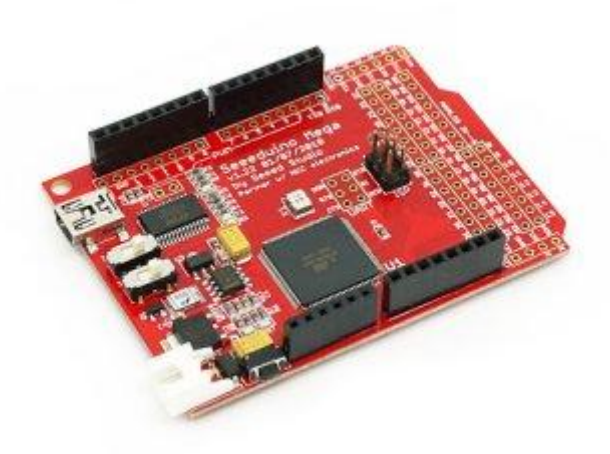

Media:aa.pdf

### Features

- ATmega 1280 @ 16MHz
- Selectable 5V/3.3V operation
- 70 Digital IO
- 16 Analog inputs
- 14 PWM outputs
- 4 Hardware serial ports (<u>UART</u>)
- Compatible with most <u>Arduino</u> Duemilanove and Diecimila Shields
- Small form factor, 30% smaller than <u>Arduino Mega</u>
- Easy to program, no additional hardware is required to load firmware just plug to a USB port and you're good to go.
- <u>ICSP</u> Header
- Can be powered through a battery or through a AC to DC adaptor

### **Application Ideas**

- Led display/LCD controller
- Pulse width modulation driver
- Robot controller
- Data acquisition systems
- Alarm systems
- Programmable logic controllers
- Embedded Webservers
- Control Systems

### Cautions

Seeeduino Mega and other products of Seeed Studio Inc are not designed, intended or authorized for use in life support devices or systems. Life support devices or systems include, but are not limited to, surgical implants, medical systems, and other safety-critical systems in which failure of Seeed Studio Inc products could cause personal injury

or loss of life. Should buyer purchase and use Seeed Studio Inc products in such an unauthorized and unintended manner, Buyer agrees to indemnify and hold harmless Seeed Studio Inc, its officers, employees, suppliers, affiliates, and distributors from any and all claims arising from such use, even if such claim alleges that Seeed Studio Inc was negligent in the design or manufacture of its product.

## Schematic

The following diagram illustrates the placement of important integrated circuits, indicator LEDs, connectors common to all Arduino based development platforms and the ones specific to Seeeduino Mega.

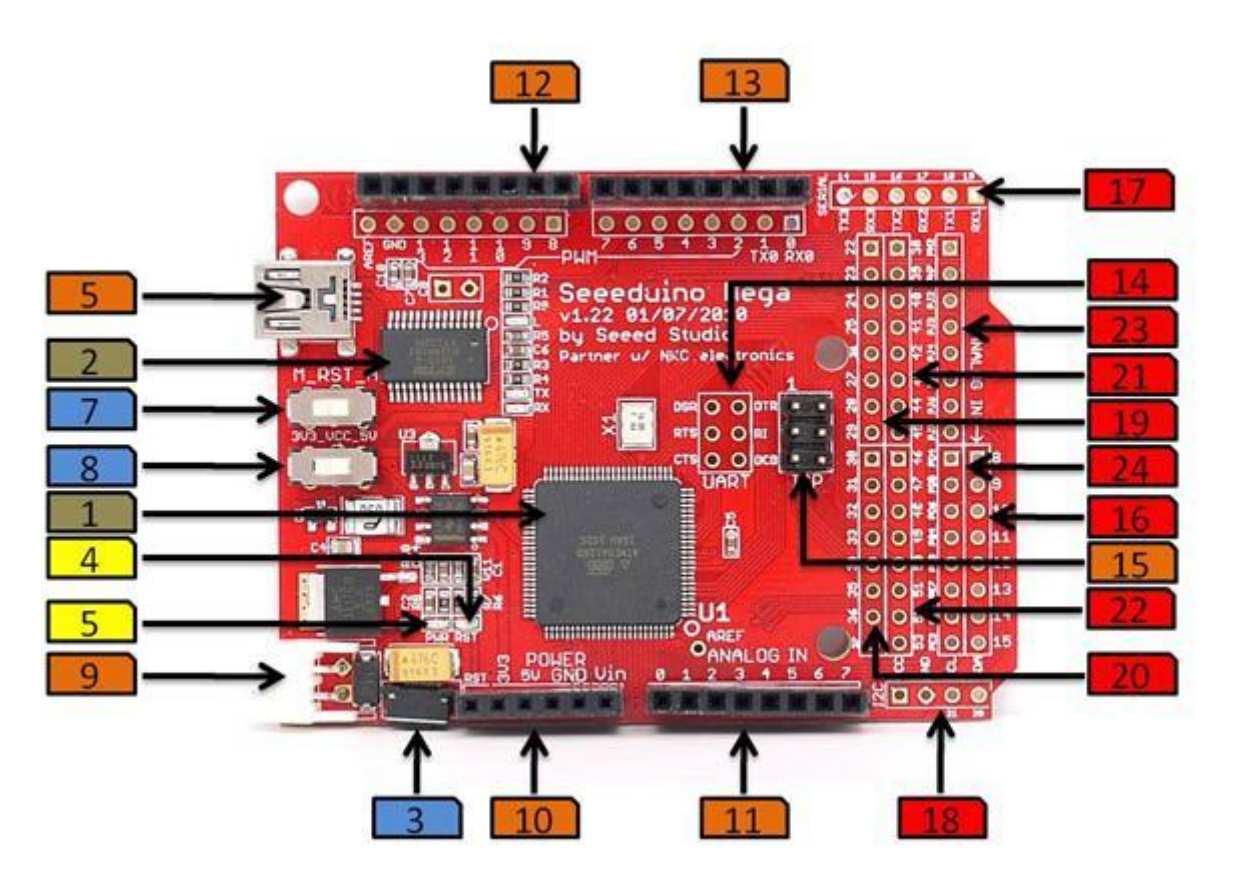

### NOTES

- 1. **Label [5]** The Seeeduino Mega uses a 4 Position mini-Type B Jack while the rest of the Arduino family uses standard 4 Position Type B Jack. The Arduino uses circular Power Jack.
- 2. **Label[9]** The Seeeduino Mega uses a 2 Pin JST connector for the power supply while the rest of the Arduino family uses coaxial power plugs.
- 3. Label[3] For the Reset button the Seeeduino Mega uses a an edge mounted push button while other Arduino based platforms uses a four legged tack switch .
- 4. Yellow Labels are indicator LEDs.
- 5. Blue Labels are mode selector and reset switches.
- 6. **Brown Labels** are items that are common to the Arduino family; this makes the Seeeduino Mega compatible with most Arduino shields.
- 7. **Red Labels** are the things that add the MEGA in the Seeeduino, the set includes additional ADC input pins and a bunch of bidirectional IO pins.

## Specification

### **Key Specification**

| Operating Voltage     | 5V / 3.3V |
|-----------------------|-----------|
| Operating Temperature | -20~70°C  |
| Input Voltage         | 6-20V     |

| 40mA             |  |
|------------------|--|
| 128k             |  |
| 8k               |  |
| 4k               |  |
| 71*53*11.3 mm    |  |
| 2.54mm, 2pin JST |  |
|                  |  |

### **Peripheral Features**

Peripheral Features are multiplexed with General Purpose Input/Output [GPIO] Pins, for multiplexing and assignment please check Pin Definitions. For more details on the alternate pin functions please refer to the Atmega1280 datasheet.

| Item                                   | Min | Norm | Max |
|----------------------------------------|-----|------|-----|
| 8-Bit Timers/Counters                  | 2   |      |     |
| 16-Bit Timers/Counters                 | 4   |      |     |
| 8-Bit Pulse Width Modulator (PWM)      | 4   |      |     |
| Programmable PWM Channels              | 12  |      |     |
| Programmable PWM Resolution (Bits)     | 2   |      | 16  |
| Analog to Digital Input Channels (ADC) | 16  |      |     |
| ADC Resolution (Bits)                  | 10  |      |     |
| Programmable USART Channels            | 4   |      |     |
| On-Chip Analog Comparator              | 1   |      |     |
| Master/Slave SPI Interface             | 1   |      |     |
| Byte Oriented 2 -Wire Serial Interface | 1   |      |     |

### comparison with Seeeduino Mega and Arduino Mega

|                                | Seeeduino Mega                                 | Arduino Mega                            |  |
|--------------------------------|------------------------------------------------|-----------------------------------------|--|
| Microcontroller                | ATmega1280                                     | ATmega1280                              |  |
| Operating Voltage              | 5V/3.3V                                        | 5V                                      |  |
| Input Voltage<br>(recommended) | 7-12V                                          | 7-12V                                   |  |
| Input Voltage (limits)         | 6-20V                                          | 6-20V                                   |  |
| Digital I/O Pins               | 70 (of which 14 provide PWM output)            | 54 (of which 14 provide PWM output)     |  |
| Analog Input Pins              | 16                                             | 16                                      |  |
| DC Current per I/O Pin         | 40 mA                                          | 40 mA                                   |  |
| DC Current for 3.3V<br>Pin     | 500 mA                                         | 50 mA                                   |  |
| Flash Memory                   | 128 KB of which 4 KB used by bootloader        | 128 KB of which 4 KB used by bootloader |  |
| SRAM                           | 8 KB                                           | 8 KB                                    |  |
| EEPROM                         | 4 KB                                           | 4 KB                                    |  |
| Clock Speed                    | 16 MHz                                         | 16 MHz                                  |  |
| Uart Port                      | 3                                              | 3                                       |  |
| I2C Port                       | 1                                              | 1                                       |  |
| Dimension                      | 71mm*53mm*11.3mm                               | 101mm*53mm*13.6mm                       |  |
| Powerjack                      | 2.54mm JST 2pin<br>(3.5mm converter available) | 3.5mm DC jack                           |  |
| Compatibility                  | Most Arduino Shields, Seeeduino accessories    | Most Arduino Shields                    |  |
| Ext/USB power select           | Auto                                           | Auto                                    |  |
|                                |                                                |                                         |  |

# **Pin Function Definition and Rating**

| Pin   | Name                   | Function and Note                                                                                                    |
|-------|------------------------|----------------------------------------------------------------------------------------------------|
| 1     | Reset                  | A switch that would reset the SeeeduinoMega                                                                                                    |
| 2     | 3.3V                   | 3.3V Source                                                                                                    |
| 3     | 5V                     | 5V Source                                                                                                    |
| 4     | Gnd                    | Ground                                                                                                    |
| 5     | Vin                    | A connection to the main source, this is used when the shield's supply is to be taken from the main power source                                                                                                    |
| 0~7   | ADC / GPIO:PF0-<br>PF7 | Analog to Digital channels multiplexed with Port-F, used to interface with analog sensors like potentiometers, voltage, current, temperature, pressure, humidity sensors as well as analog gyroscopes and accelerometers |
| 8~9   | GPIO:PH5-PH6           | General Purpose Input Output Pins                                                                                                    |
| 10~13 | GPIO:PB4-PB7           | General Purpose Input Output Pins                                                                                                    |
| 14    | GND                    | A connection to the ground                                                                                                    |
| 15    | AREF                   | The analog reference used as reference for the Seeeduino Mega's ADC channels,<br>Analog reference is decoupled to the ground using a capacitor for stability purposes.                                                   |
| 0     | GPIO:PE0/RX0           | Receive channel for USART0                                                                                                    |
| 1     | GPIO:PE1/TX0           | Transmit channel for USART0                                                                                                    |
| 2~3   | GPIO:PE4-PE5           | General Purpose Input Output Pins                                                                                                    |
| 4     | GPIO:PG5               | General Purpose Input Output Pin                                                                                                    |

| 5       | GPIO:PE3              | General Purpose Input Output Pin                                                                                                    |
|---------|-----------------------|----------------------------------------------------------------------------------------------------|
| 6~7     | GPIO:PH3-PH4          | General Purpose Input Output Pins                                                                                                    |
|         | ICSP                  |                                                                                                    |
| 8~15    | ADC /<br>GPIO:PK0-PK7 | 8 Analog to Digital channels multiplexed with Port-K                                                                                                    |
| 1       | RXD1 /<br>GPIO:PD2    | Receive channel for USART1                                                                                                    |
| 2       | TXD1 /<br>GPIO:PD3    | Transmit channel for USART1                                                                                                    |
| 3       | RXD2 /<br>GPIO:PH0    | Receive channel for USART2                                                                                                    |
| 4       | TXD2 /<br>GPIO:PH1    | Transmit channel for USART2                                                                                                    |
| 5       | RXD3 / GPIO:PJ0       | Receive channel for USART3                                                                                                    |
| 6       | TXD3 / GPIO:PJ1       | Transmit channel for USART3                                                                                                    |
| I2C     |                       | Also known as the Two Wire Interface, I2C is an industry standard communication protocol that is used to communicate with ADCs, EEPROMs, DACs, sensors, and microcontrollers. |
| 1       | Vcc                   |                                                                                                    |
| 2       | GND                   |                                                                                                    |
| 3       | SCL / GPIO:PD0        | I2C-Clock                                                                                                    |
| 4       | SDA / GPIO:PD1        | I2C-Serial Data                                                                                                    |
| 22~29   | GPIO:PA0-PA7          | General Purpose Input Output Pins                                                                                                    |
| 30-37   | GPIO:PC0-PC7          | General Purpose Input Output Pins                                                                                                    |
| 38      | GPIO:PD7              | General Purpose Input Output Pin                                                                                                    |
| 39~41   | GPIO:PG2 - PG0        | General Purpose Input Output Pins                                                                                                    |
| 42~45   | GPIO:PL7 - PL4        | General Purpose Input Output Pins                                                                                                    |
| 46~49   | GPIO:PL3 - PL0        | General Purpose Input Output Pins                                                                                                    |
| SPI     |                       |                                                                                                    |
| 50      | MISO /<br>GPIO:PB3    | SPI - Master In Slave Out                                                                                                    |
| 51      | MOSI /<br>GPIO:PB2    | SPI - Master Out Slave In                                                                                                    |
| 52      | SCK / GPIO:PB1        | SPI - Clock                                                                                                    |
| 53      | GPIO:PB0              | General Purpose Input Output Pin                                                                                                    |
| PH2     | GPIO:PH2              | General Purpose Input Output Pin                                                                                                    |
| PH7     | GPIO:PH7              | General Purpose Input Output Pin                                                                                                    |
| PJ2~PJ7 | GPIO:PJ2-PJ7          | General Purpose Input Output Pins                                                                                                    |
| PD4~PD6 | GPIO:PD4-PD6          | General Purpose Input Output Pins                                                                                                    |
| PG4~PG3 | GPIO:PG4-PG3          | General Purpose Input Output Pins                                                                                                    |
| PE7     | GPIO:PE7              | General Purpose Input Output Pin                                                                                                    |
| PE6     | GPIO:PE6              | General Purpose Input Output Pin                                                                                                    |
| PE2     | GPIO:PE2              | General Purpose Input Output Pin                                                                                                    |

### **Port Naming Conventions**

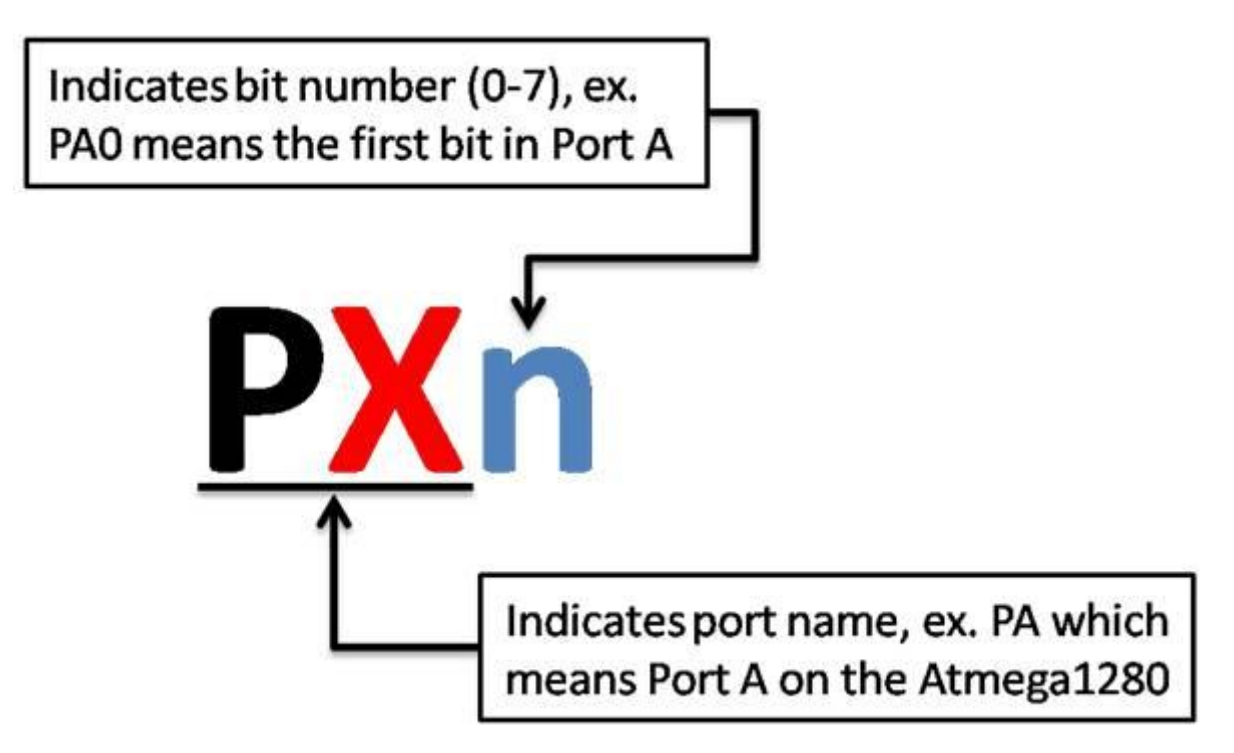

**Note:** Port names and numbering in the Seeeduino Mega matches the port naming and numbering convension of Atmega1280's datasheet.

### **Mechanic Dimensions**

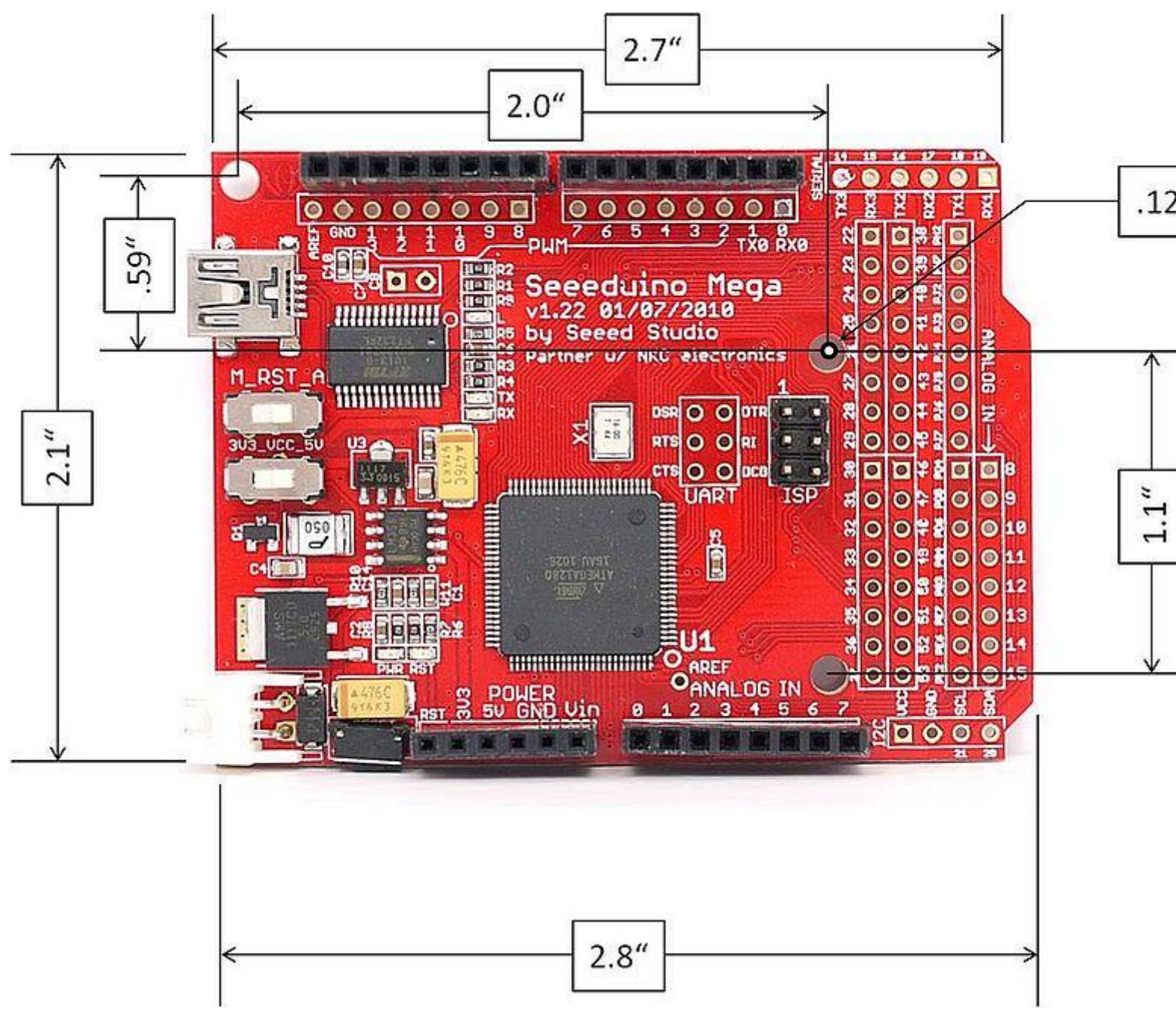

#### 5

#### Notes

- 1. The dimensions given above are in terms of inches.
- 2. The given dimensions are compatible with most Arduino shields.
- 3. Mounting holes are designed to match the Seeeduino Harness

### Usage

The Seeeduino Mega is a very powerful embedded development platform based on the Arduino project. It is capable of communicating on both analog and digital domains. Robot controllers, light dimmers, display controllers, digital interface translators, data acquisition interfaces and motor speed controllers are just some of the applications the Seeeduino Mega can do. The capabilities of the Atmega1280 is harnessed while eliminating the need for an external program loader, this makes the Seeeduino Mega not just powerful but also easy to use. Making prototyping fast, efficient and easy.

### **Hardware Installation**

Used to select an operating voltage. Very important since many of circuit characteristics like required hardware values are dependent on the operating voltage

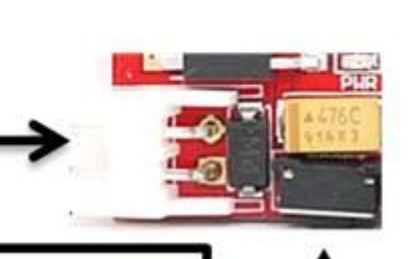

This connects to the main power source for the Seeeduino Mega (Vin) ranges from 6 – 20 Volts, keep in mind that this voltage input is polarity sensitive Used to reset the system, if a program is properly loaded to the Seeeduino Mega, the reset would mean restarting the program execution.

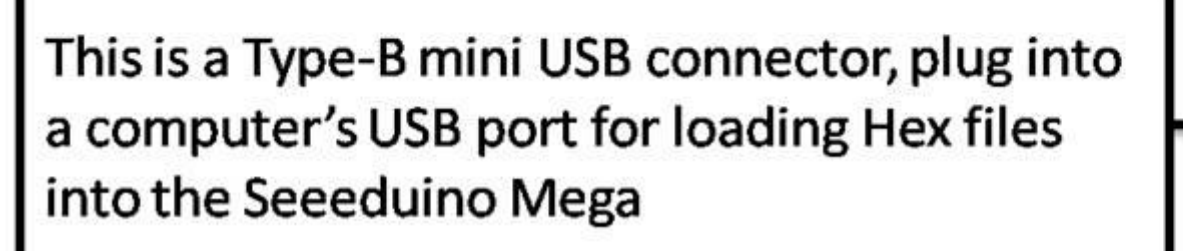

### Programming

Programming the Seeeduino Mega is virtually easy, basic C programming knowledge would be more than sufficient to program. As mentioned before the Seeeduino Mega is based on the Arduino Project, which makes both program development and program loading a breeze. Before plugging the Seeeduino to a computer's USB port for programming, one must first code logic for the Seeeduino to execute. Coding is done on Integrated Development Environments (IDE) of which the most commonly used is the Arduino Development Environment. The Arduino

Development Environment is a java program that is very portable and has versions available for almost all operating systems.

The Arduino development environment contains a text editor for writing code, a message area, a text console, a toolbar with buttons for common functions, and a series of menus. It connects to the Seeeduino Mega to upload programs and communicate with them. It is freely available and can be downloaded free of charge, it does not require installation, one just needs the friendly java runtime environment to be able to run the IDE.

To start our Mega-rific experience with the Seeeduino Mega here is a crash course on the Arduino, program codes written using the arduino is called sketches. One must write a program/sketch, compile the code to verify its validity next would be to connect the Seeeduino Mega to the USB port and start loading the compiled program and the last step would be to test the actual performance of the Seeeduino. Now we're ready to rock with the Seeeduino Mega!

### Example

#### What do you need

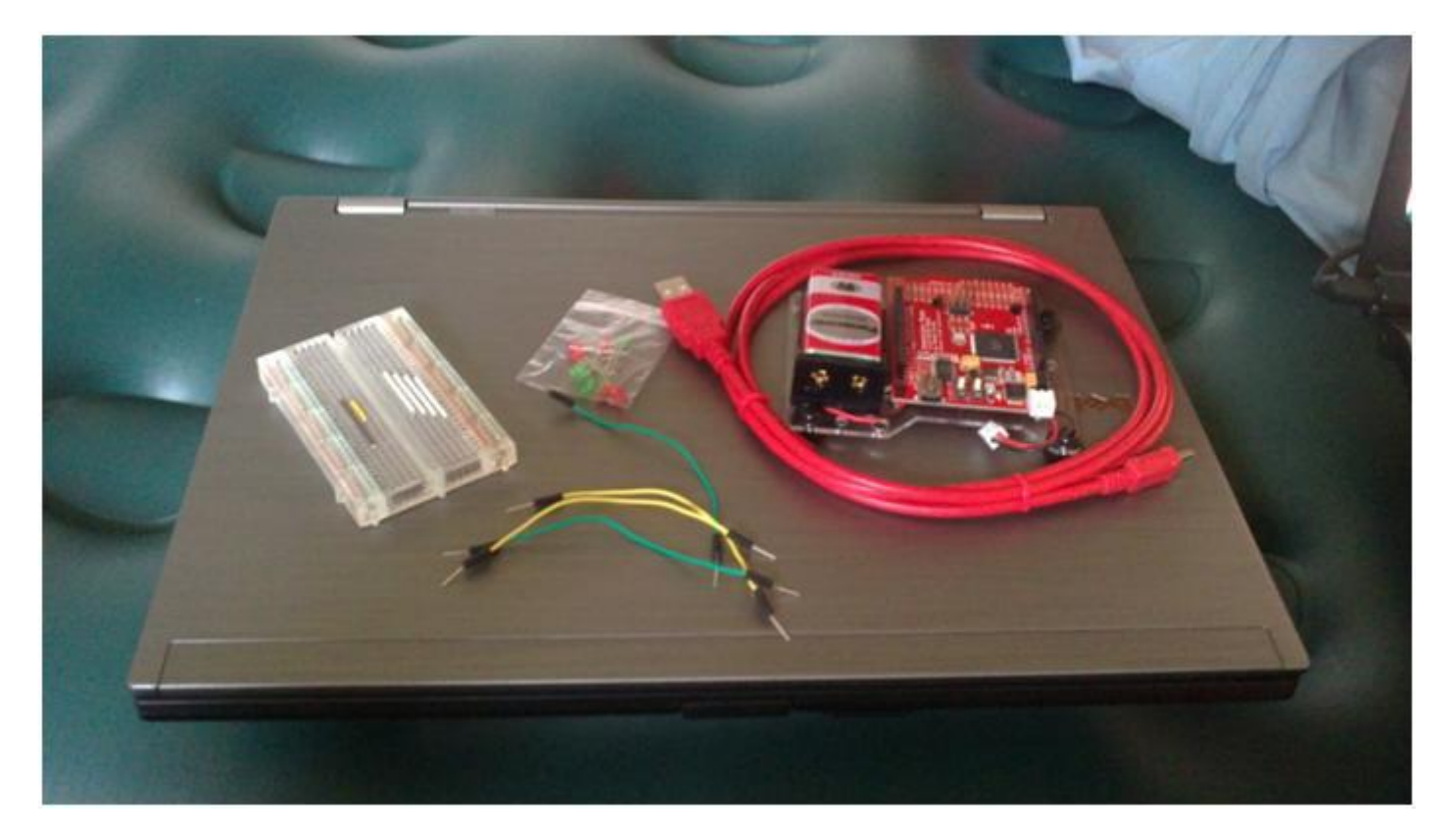

- Computer with a USB port
- Jumper wires
- Mini-USB cable
- Breadboard
- LEDs
- Resistors for current limiting purposes (not used in this example)
- SeeeduinoMega!

#### The Set Up

\*Connect the mini-USB cable to the Seeeduino Mega.

- Connect the other side of the mini-USB connector to the copmters's USB port.
- Wait for the new found hardware prompt.
- You can ethier browse for the drivers in your local file system if you aleady downloaded drivers from the FTDI website or you could use the windows update option.

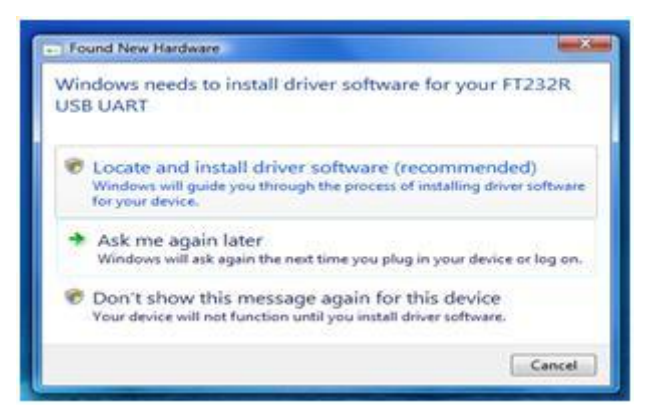

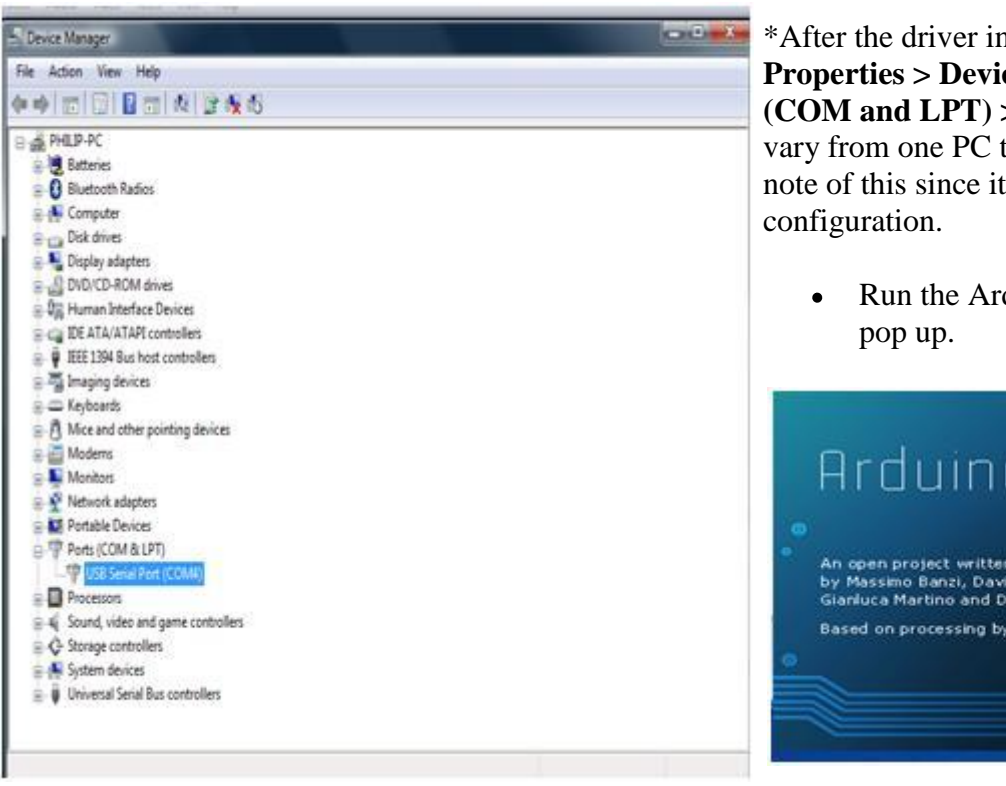

\*After the driver installation, go to **My Computer** > **Properties** > **Device Manager** then look for **Ports** (**COM and LPT**) > **USB Serial Port** (**COMn**) the n may vary from one PC to another, in this case we have 4. Take note of this since it will be used in the Arduino IDE configuration.

• Run the Arduino IDE! A splash screen would then pop up.

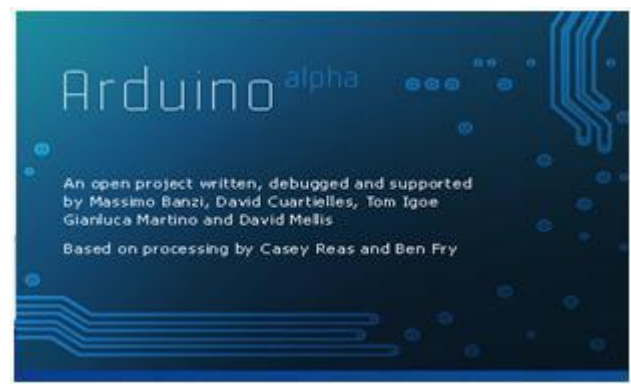

#### **The Program**

Now let's try the "Hello World" of microcontrollers the blinking LEDs, Go to **File > Examples > 1.Basics > Blink**. The program is fairly simple - as the name suggests it will make a LED blink at 0.5Hz. Turns a LED ON and OFF in 1 second intervals.

```
int ledPin = 13;
                                    // LED connected to digital pin 13
void setup()
{
                                  // sets the digital pin as output
  pinMode(ledPin, OUTPUT);
}
void loop()
{
  digitalWrite(ledPin, HIGH); // sets the LED on
                                  // waits for a second
  delay(1000);
  delay(1000); // waits for a seco
digitalWrite(ledPin, LOW); // sets the LED off
                                   // waits for a second
  delay(1000);
}
```

- pinMode(13, OUTPUT) This line indicates, declares that Pin 13 on the Seeeduino Mega is an output Pin.
- **digitalWrite**(13, HIGH) Outputs a logic high on Pin 13, Logic 1 voltage is dependent on setting.
- **delay**(1000) This line delays the excecution by 1 second, the parameter is in milliseconds.
- **digitalWrite(13, LOW)** Ouputs a logic low on Pin 13

#### **Arduino IO Notes:**

Some of you might have noticed that we made the setup IO pin 13 as OUTPUT. But how about if we want to use a certain IO pin for digital input? What should we do? As starters, when SeeeduinoMega or as a matter of fact any Arduino powers up all digital pins are set to INPUT mode in default - this sets each digital IO pin to a high impedance mode as default, thus we do not need to set to INPUT using the pinMode() function. A simple program that uses a 1 pin as input and another as output is shown below.

In the example above, we initially set the ledPin (Pin13) to output and the inPin (Pin7) as input. The program simply reflects the status of the push button to the LED connected to Pin13. But note! you you must always put to mind that the INPUT pin must be at a defined state when we will attempt to read digital value from it - when it is left hanging it could either be a HIGH or a LOW at random. To remedy this we must put a pull up resistor on Pin7 this will ensure that it has a logic state (HIGH) and we must also connect the pushbutton such that it is normally open with respect to the ground. This way we will be able to explicitly define the state of our INPUT pin. And when the pushbutton is pressed the Pin will read LOW and when it is released the Pin's logic state will be pulled up by the pull up resistor giving us a HIGH.

Now that we have the blinking LED program its now time to load it into the Seeeduino Mega.

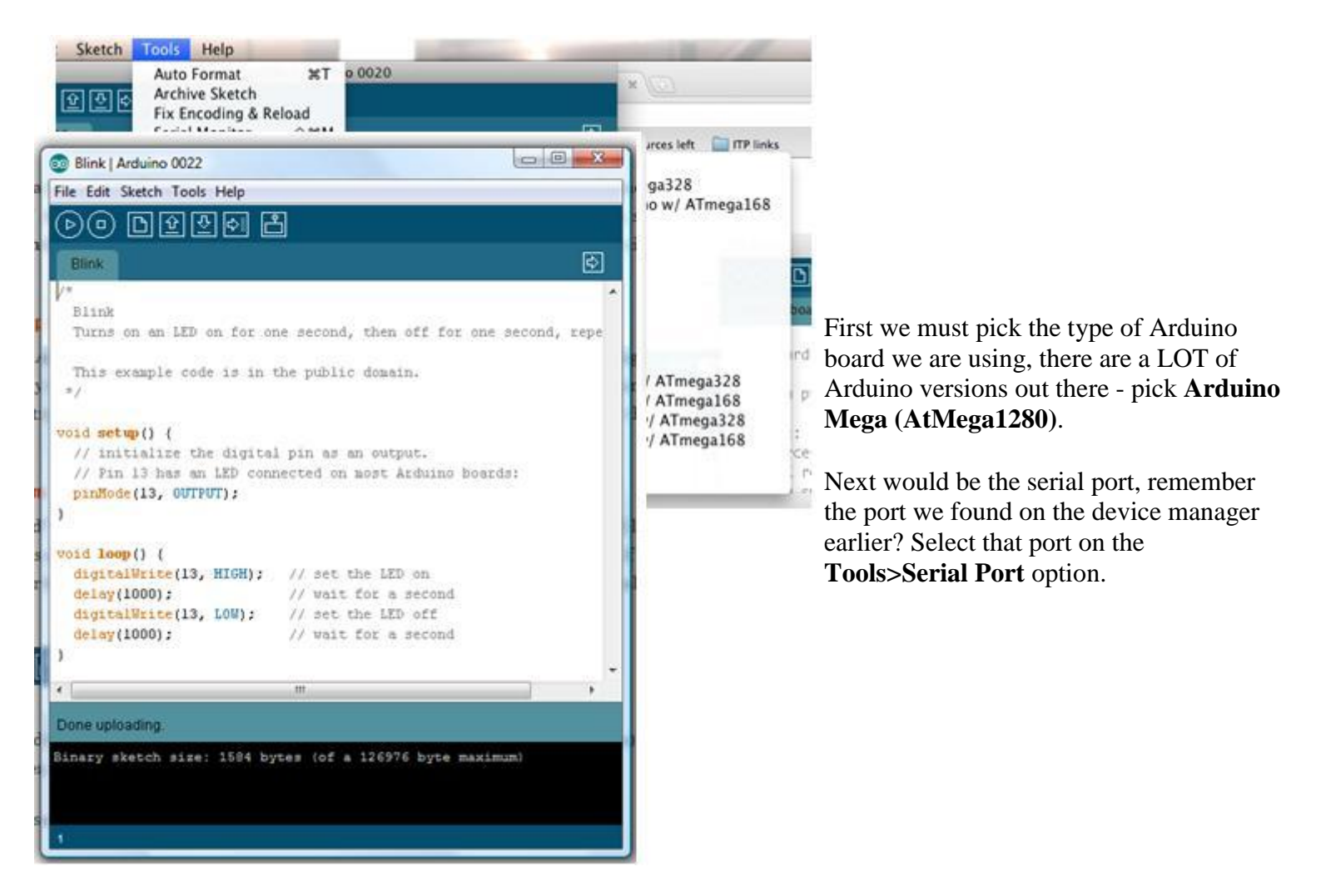

**Fatal error**: Allowed memory size of 134217728 bytes exhausted (tried to allocate 433103136 bytes) in **Unknown** on line **0** 

#### The Arduino IDE

The figure on the left shows the Arduino IDE with the Blinking LEDs program loaded. To upload the program to the Seeeduino Mega we need to press the upload button:

After the upload the "Done uploading" message would appear. Simultaneaously the L LED (yellow green LED) on the board will start to blink - since the L LED is connected to Pin 13.

The picture on the right shows the blinking yellow-green LED on the Seeeduino Mega.

We will now take the Blinking LEDs further. Lets connect an external LED on Pin 13 to demonstrate how shields connect to the Seeeduino Mega.

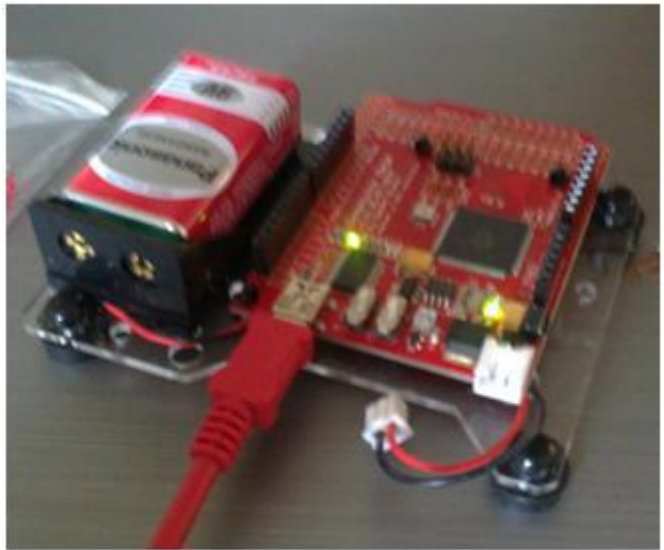

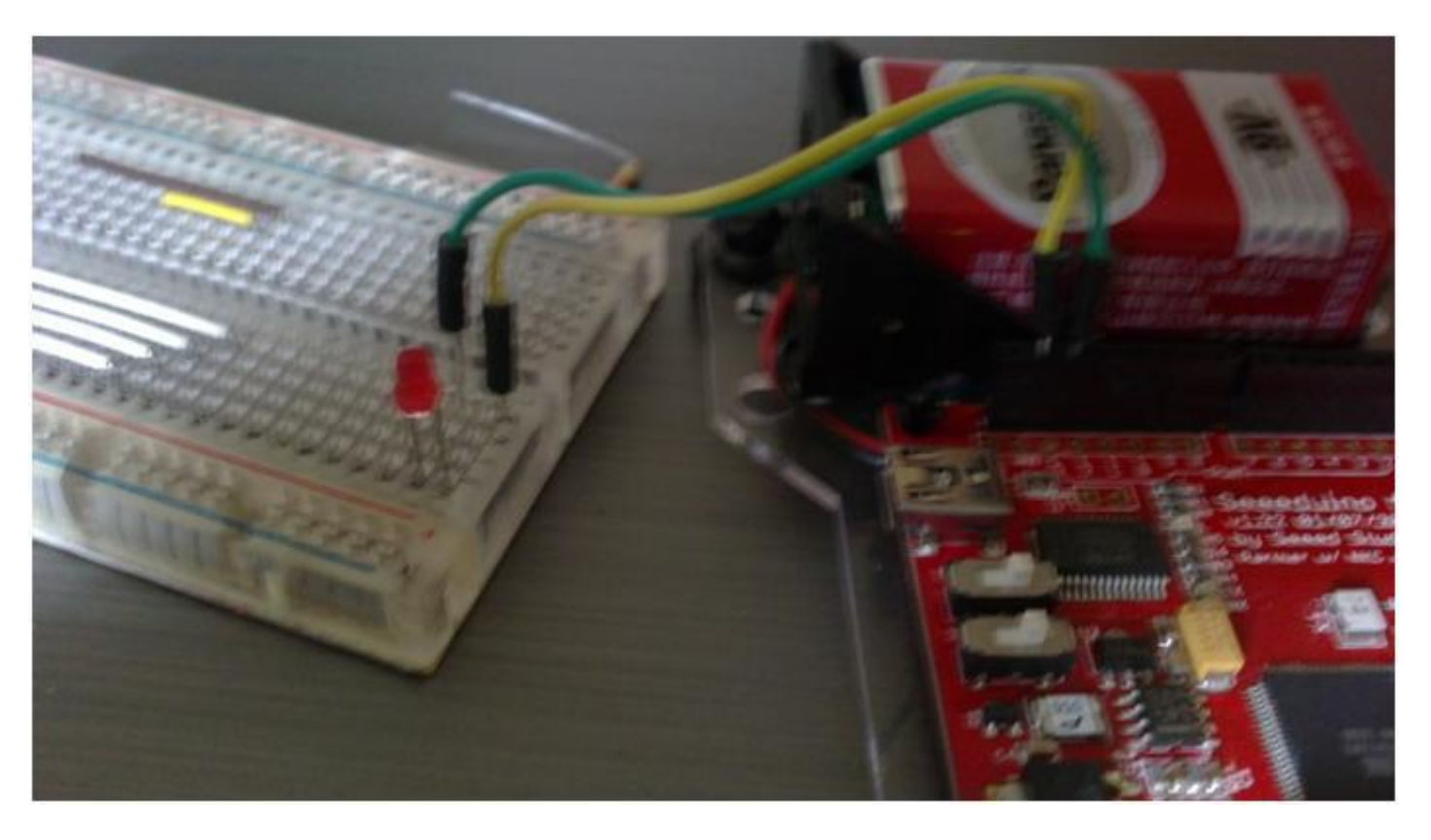

Green is Pin13 while Yellow in Ground, in this set up I used a 3.5mm LED the maximum current that should be forced to it must be below 10mA. However to have a brighter blink I omitted the series resistor - thus in order to dim the output just add a resistor in series of the LED. Also take note that an LED's legs can't be and shouldn't be interchanged. See <u>http://en.wikipedia.org/wiki/Light-emitting\_diode</u> for more details.

## Bill of Materials (BOM) /parts list

All the components used to produce the product.

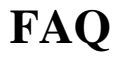

Please list your questions here:

## Support

If you have questions or other better design ideas, you can go to our forum or wish to discuss.

## Version Tracker

| Revision             | Descriptions                | Release Date |
|----------------------|-----------------------------|--------------|
| Seeeduino Mega V1.21 |                             | Dec 1, 2010  |
| Seeeduino Mega V1.23 | Stronger mini USB connector | Jun 21, 2011 |

### **Bug Tracker**

Bug Tracker is the place you can publish any bugs you think you might have found during use. Please write down what you have to say, your answers will help us improve our products.

## Additional Idea

The Additional Idea is the place to write your project ideas about this product, or other usages you've found. Or you can write them on Projects page.

### Resources

• <u>Seeeduino Mega v1.23 Eagle format Source files</u>

### See Also

- <u>Seeeduino V2.2</u>
- <u>Seeeduino Stalker</u>
- <u>Seeeduino v2.21</u>
- <u>Seeeduino Film</u>
- <u>Seeeduino Motion Frame</u>

## Licensing

This documentation is licensed under the Creative Commons <u>Attribution-ShareAlike License 3.0</u> Source code and libraries are licensed under <u>GPL/LGPL</u>, see source code files for details.

## **External Links**

Here is some useful links provided for you:

- Where to get Arduino IDE: <u>http://arduino.cc/</u>
- Wherecan I get the USB -to-Rs232 drivers: <u>http://www.ftdichip.com/Drivers/VCP.htm</u>
- Where can I find the Pin conventions: <u>http://www.arduino.cc/playground/Main/ShieldPinUsage</u>